# Vandex

## Audio transcription project

Alexey Drutsa, Dmitry Ustalov, Valentina Fedorova, Olga Megorskaya, Daria Baidakova

#### Project setup

1. Click the button **+ Create project.** 

2. Choose a **Blank** template. Blank Blank

r.

| Projects Active  V Only mine  V                                                                                                    | Find project + Create proj |
|----------------------------------------------------------------------------------------------------|----------------------------|
|                                                                                                    |                            |
| 类 Toloka Projects Users Skills Profile Messages                                                                                                    |                            |
|                                                                                                    |                            |
| For a quick way to get tasks set up and running, use templates.<br>You can choose one of the standard templates, or adapt a<br>template to your gover adat and response format. See the |                            |
| Toloka use cases in Requester's Guide for step-by-step<br>instructions for launching projects.                                                                                          |                            |
| Toloka use cases in Requester's Guide for step-by-step<br>instructions for launching projects.                                                                                          |                            |

3. Fill in a title and a description of your project, then press **Save**.

| General information                  |                |                                |
|--------------------------------------|----------------|--------------------------------|
| Name to show performers *            | ***            | **                             |
| Transcribe the recording             | Trans          | cribe the recording            |
| Description for performers           | Туре и         | hat you hear in the recording. |
| Type what you hear in the recording. | 0\$<br>per tas | <b>∼0\$</b><br>k per hour      |
| Private comment 🔕                    |                |                                |
|                                      |                |                                |

4. Make sure "Template builder" is chosen. Delete the existing config and paste <u>the new</u> <u>code from here</u>.

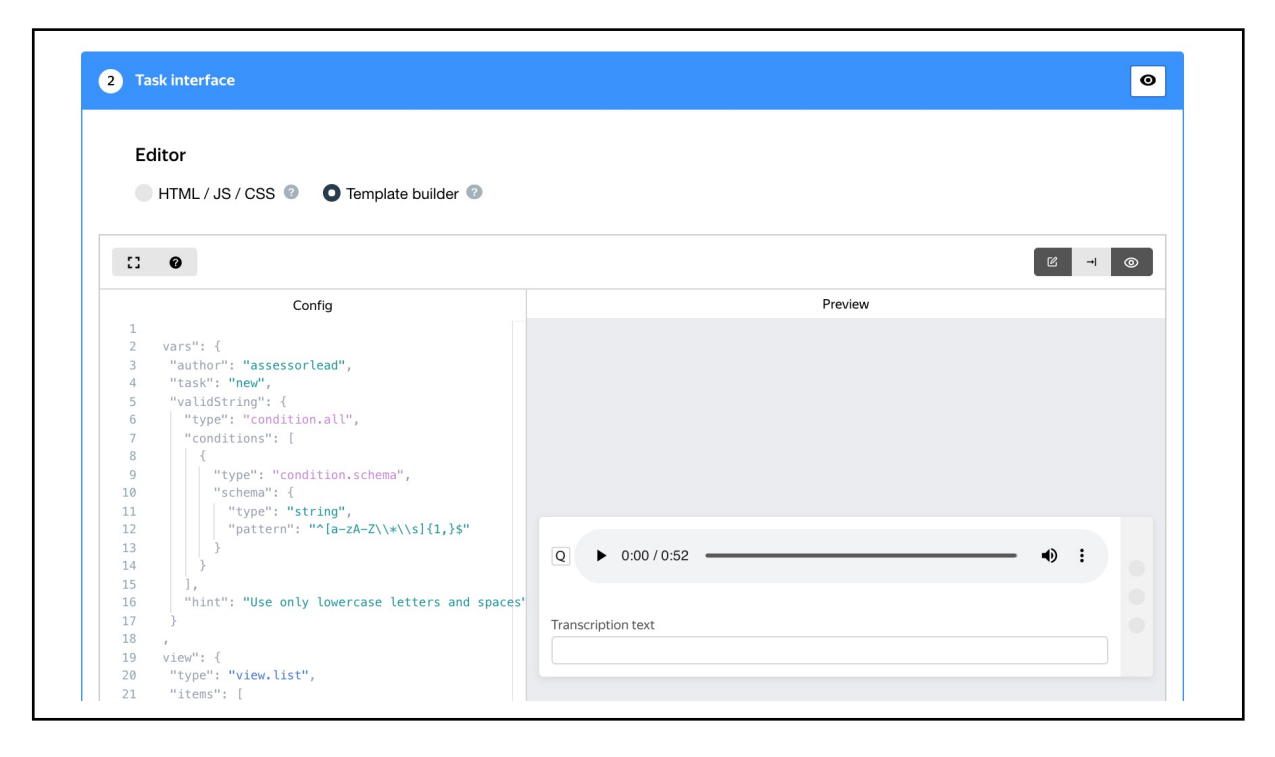

5. Press on **Input Data example** in the top right corner.

6. Paste <u>the following code</u> for Input Data Example so it looks like on the picture.

Θ 2 Task interface Editor HTML / JS / CSS ② O Template builder ③ C 0 Input data example Config Input data example "vars": { "author": "assessorlead", "audio": "https://yastat.net/s3/tb/static/file "task": "new", } "validString": "type": "condition.all", "type": "condition.sc 9 10 "type": "string", "pattern": "^[a-zA-12 13 14 15 16 17 18 19 20 "hint": "Use only lowerca Transcription text "view": { "type": "view.list", 21 "items": [ 23 "type": "view.audio", 24 25 26 "type": "condition.pl "hint": "You didn't l

7. Make sure the specifications look like this and save the template:

| Output data              | <>                                             |
|--------------------------|------------------------------------------------|
| result_unformat (string) |                                                |
| result (json)            |                                                |
|                          |                                                |
|                          |                                                |
|                          |                                                |
|                          |                                                |
| Add field                |                                                |
|                          |                                                |
|                          | result_unformat (string)         result (json) |

8. Write an instruction or just paste <u>our</u> <u>version</u>. Then **Save** this block.

9. Leave the "Translations" section as it is

| When a performer selects a task, they first se                                                                                                    | ee the instructions that you wrote. Describe what needs to be done and give examples.                                                                                                    |                               |
|----------------------------------------------------------------------------------------------------|----------------------------------------------------------------------------------------------------|-------------------------------|
| You can prepare your instructions in HTML for                                                                                                    | ormat, then copy and paste them into the editor. Press < > to switch to HTML mode. To le                                                                                                 | earn more, see                |
| the documentation.                                                                                                    |                                                                                                    |                               |
| -T (₽) B I U 🖪 ⇔ 🗄 🗄 🗄 🗄                                                                                                    |                                                                                                    | [] • •                        |
| The training has 7 tasks. Upon successful co                                                                                                    | mpletion the main pool will open.                                                                                                    |                               |
| Each page includes several tasks with short                                                                                                    | audio recordings.                                                                                                    |                               |
| Listen to them and type the text you hear.                                                                                                    |                                                                                                    |                               |
| Use headphones to hear the speech more cl                                                                                                    | early.                                                                                                    |                               |
| Please, listen carefully and try to replay and                                                                                                    | re-listen the recording in problem cases. When you finish transcribing, carefully reread t                                                                                               | the text.                     |
| Use a dictionary if you are not sure of word s                                                                                                    | spelling correctness.                                                                                                    |                               |
| Basic rules:                                                                                                    |                                                                                                    |                               |
|                                                                                                    |                                                                                                    |                               |
| <ul> <li>use only lowercase letters (for example</li> </ul>                                                                                                    | e. "mv cat is awesome" instead of "Mv cat is awesome")                                                                                                    |                               |
|                                                                                                    |                                                                                                    |                               |
|                                                                                                    |                                                                                                    |                               |
| Save                                                                                                    |                                                                                                    |                               |
| Save                                                                                                    |                                                                                                    |                               |
| Save                                                                                                    |                                                                                                    |                               |
| Save                                                                                                    |                                                                                                    |                               |
| Save                                                                                                    |                                                                                                    |                               |
| Save                                                                                                    |                                                                                                    |                               |
| Save Translations                                                                                                    |                                                                                                    |                               |
| Save<br>Translations                                                                                                    |                                                                                                    |                               |
| Save Translations Performers from different countries                                                                                                    | s will understand the purpose of the task better if the instructions and all descriptions a                                                                                              | ire in their                  |
| Save Translations Performers from different countries native language. Fill in "Name and c                                                                                   | s will understand the purpose of the task better if the instructions and all descriptions a<br>lescription" and "Instructions" for each language that you want performers to see. If yo  | ire in their<br>u leave these |
| Save Translations Performers from different countries native language. Fill in "Name and c empty, the language is inactive.                                                  | s will understand the purpose of the task better if the instructions and all descriptions a<br>lescription" and "Instructions" for each language that you want performers to see. If yo  | ire in their<br>u leave these |
| Save Translations Performers from different countries native language. Fill in "Name and c empty, the language is inactive. Source language                                  | s will understand the purpose of the task better if the instructions and all descriptions a<br>lescription" and "Instructions" for each language that you want performers to see. If yo  | are in their<br>u leave these |
| Save Translations Performers from different countries native language. Fill in "Name and c empty, the language is inactive. Source language                                  | s will understand the purpose of the task better if the instructions and all descriptions a<br>lescription" and "Instructions" for each language that you want performers to see. If yo  | ire in their<br>u leave these |
| Save Translations Performers from different countries native language. Fill in "Name and c empty, the language is inactive. Source language _                                | s will understand the purpose of the task better if the instructions and all descriptions a<br>lescription" and "Instructions" for each language that you want performers to see. If yo  | are in their<br>u leave these |
| Save Translations Performers from different countries native language. Fill in "Name and c empty, the language is inactive. Source language _                                | s will understand the purpose of the task better if the instructions and all descriptions a<br>lescription" and "Instructions" for each language that you want performers to see. If yo  | are in their<br>u leave these |
| Save Translations Performers from different countries native language. Fill in "Name and c empty, the language is inactive. Source language _ Translations                   | s will understand the purpose of the task better if the instructions and all descriptions a<br>lescription" and "Instructions" for each language that you want performers to see. If yo  | ire in their<br>u leave these |
| Save Translations Performers from different countries native language. Fill in "Name and c empty, the language is inactive. Source language - Translations Language Language | s will understand the purpose of the task better if the instructions and all descriptions a<br>lescription" and "Instructions" for each language that you want performers to see. If you | ire in their<br>u leave these |

Add translation

Save 🗸

|  | 10 | . Save | the | proj | ect |
|--|----|--------|-----|------|-----|
|--|----|--------|-----|------|-----|

and **Save** this block.

| New project Back to the old interface | Cancel Finish |
|---------------------------------------|---------------|
| General information                   |               |
| C Task interface                      |               |
| Instructions for performers           |               |
| ✓ Translations                        |               |
|                                       |               |

#### Training pool creation

1. Go to the "**Training**" tab and click the "**Add training**" button.

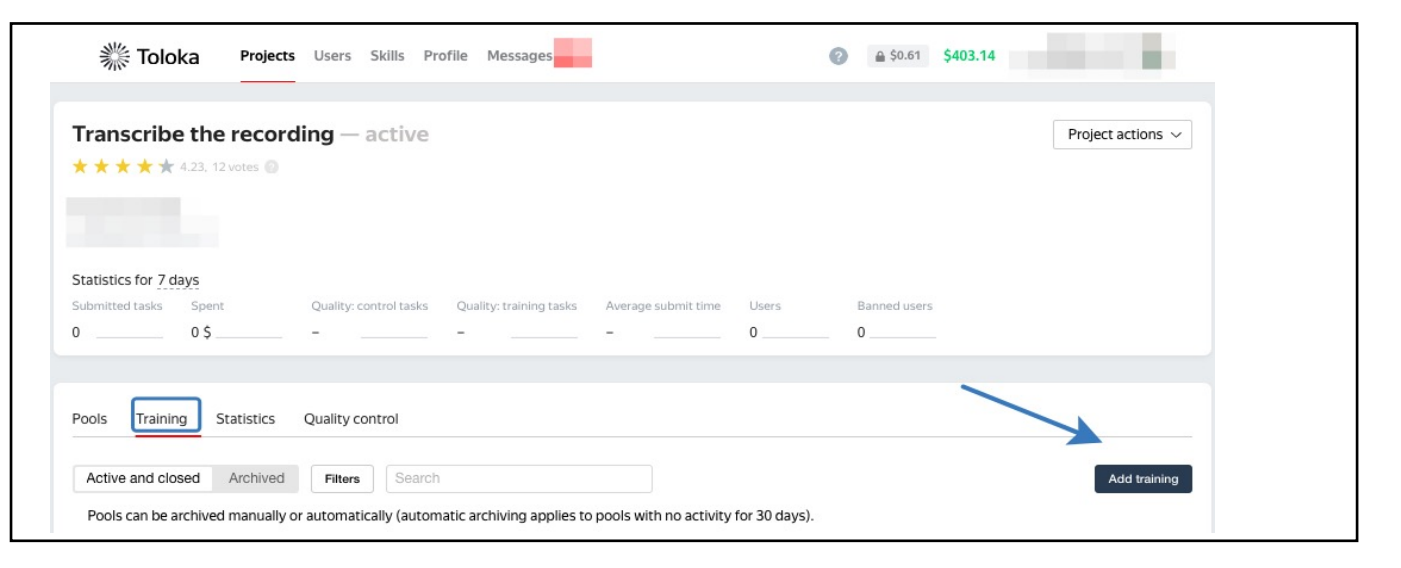

 Keep the project instructions and fill in pool settings. Then click the "Save training" button.

Read more about training pools in the Toloka Requester's Guide.

| General settings                         |                 |
|------------------------------------------|-----------------|
| Training title                           | train_naaci     |
| Price per task                           | Stree training  |
| Adult content                            | No              |
| Time on task                             | 1200 × seconds  |
| Retry after                              | 5 × days        |
| Assign in order of up<br>Shuffle on page | oloading 💿      |
| Settings for passi                       | ing training 💿  |
| Full completion                          | Yes             |
| Required to pass                         | Number of pages |
|                                          |                 |
| Save training                            |                 |
|                                          |                 |

3. Upload training tasks to the pool. You can download the file with the tasks here: https://tlk.s3.yandex.net/naacl2021/data\_train.tsy

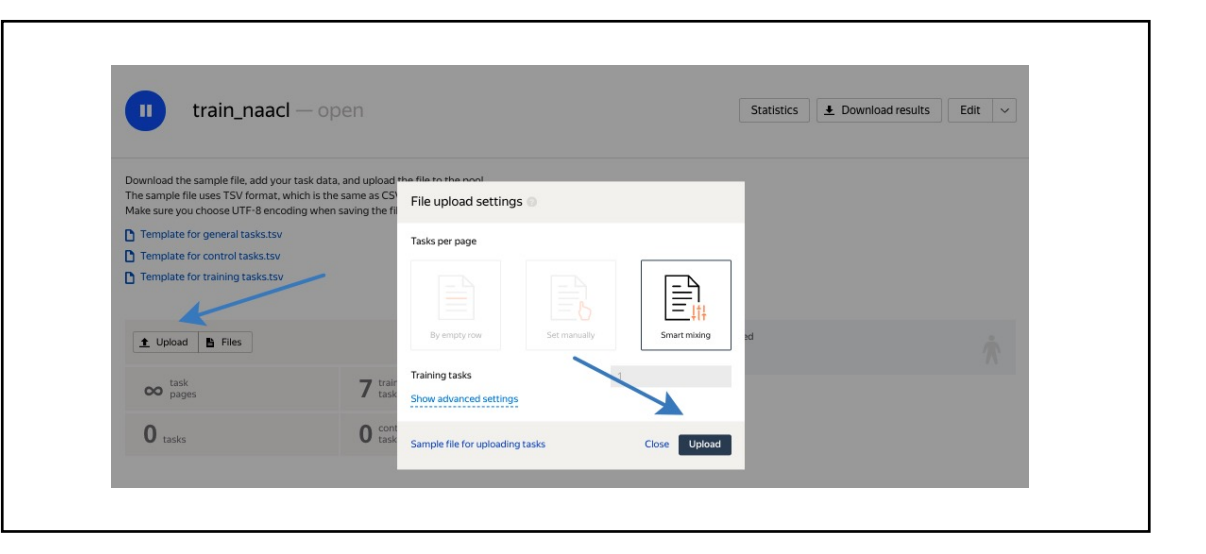

4. If the upload went fine, you will see the task counter updated. PRESS PLAY

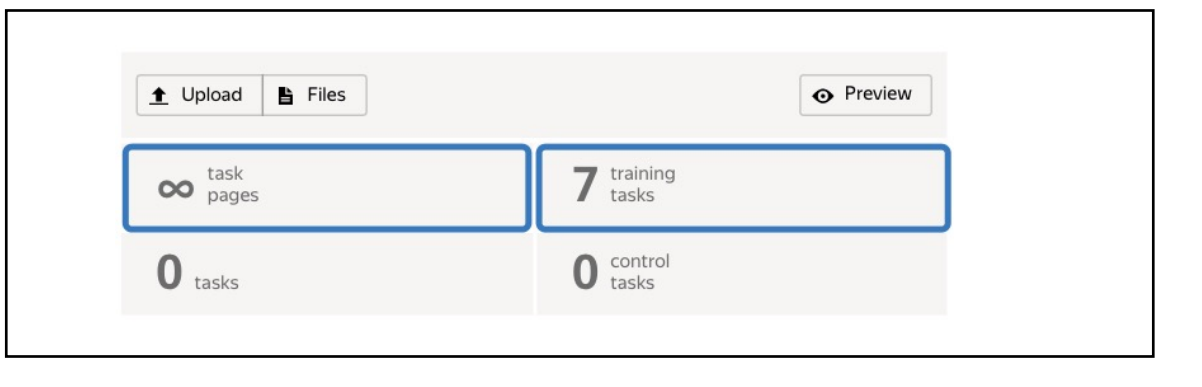

5. Run training pool by pressing large blue button.

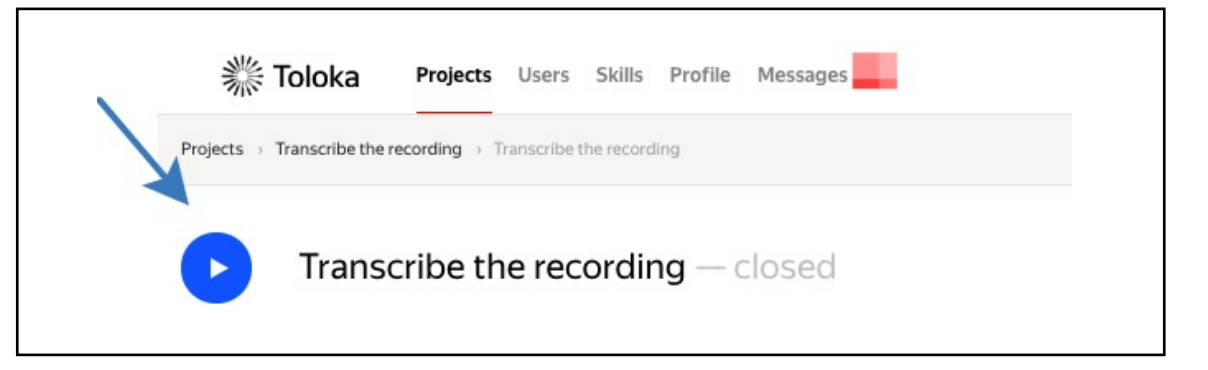

#### Main pool creation

1. Go to the "**Pools**" tab and click the "**Add a pool**" button.

| <b>Toloka Projects</b> Users Skills Profile Messages                                                                         |                                        |
|----------------------------------------------------------------------------------------------------|----------------------------------------|
| Transcribe the recording — active<br>★ ★ ★ ★ ★ 4.23. 12 votes ◎                                                              | Project actions $\vee$                 |
| Statistics for 7 days         Quality: control tasks         Quality: training tasks                                         | Average submit time Users Banned users |
| 0 0 \$                                                                                                    | 0 0                                    |
| Active and closed Archived Filters Search<br>Pools can be archived manually or automatically (automatic archiving applies to | Add a pool                             |

2. Fill in the pool settings (see more on the next page).

| OL NAME (VISIBLE ONLY<br>TO YOU) | Transcribe the recording             | ×                                         |
|----------------------------------|--------------------------------------|-------------------------------------------|
|                                  | Use project description              | add a title                               |
| PUBLIC DESCRIPTION 🕖             | Type what you hear in the recording. |                                           |
|                                  | Add a private description            |                                           |
| POOL TYPE 🚷                      | - ~                                  | attach your training pool                 |
| TRAINING                         | train_naacl                          | ~                                         |
| LEVEL REQUIRED                   | 85 ×                                 | select your training<br>quality threshold |
|                                  |                                      |                                           |
|                                  |                                      |                                           |
|                                  |                                      |                                           |

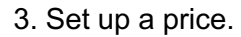

4. Add basic performer filters.

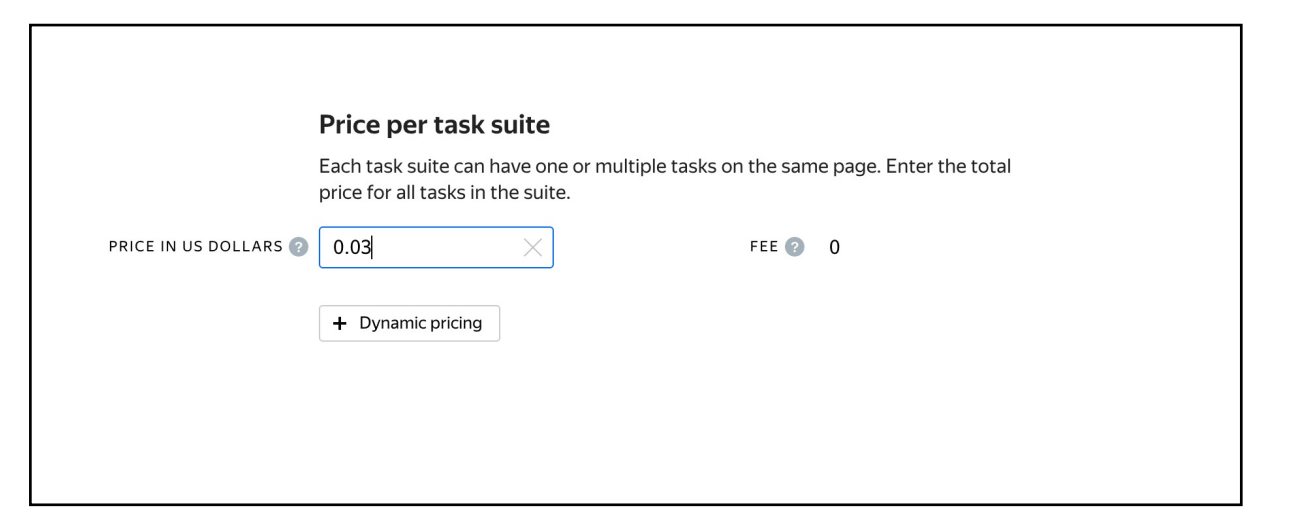

| F                   | Performers                                                                       |                                                          |                                                         | Copy se                          | ttings from           |  |
|---------------------|----------------------------------------------------------------------------------|----------------------------------------------------------|---------------------------------------------------------|----------------------------------|-----------------------|--|
| F<br>T<br>s         | ilter performers who ca<br>oloka has users from di<br>o don't forget to filter b | an access the ta<br>ifferent countrie<br>by language and | sk.<br>es,<br>Fregion. Learn mor                        | e                                |                       |  |
| ADULT CONTENT 📀     | Yes                                                                              |                                                          | <ul> <li>the task will on<br/>agreed to work</li> </ul> | ly be visible f<br>with adult co | or those who<br>ntent |  |
| English is required | Add filter                                                                       |                                                          | ~ C                                                     | reate a skill                    |                       |  |
| -                   | PERFORMER PROFILE                                                                |                                                          |                                                         |                                  |                       |  |
| ~                   | Languages                                                                        | ~ =                                                      | English                                                 | ×                                | +                     |  |
|                     |                                                                                  | AND                                                      |                                                         |                                  |                       |  |
|                     | CALCULATED DATA                                                                  |                                                          | 1                                                       |                                  |                       |  |
|                     | Client                                                                           | ~ =                                                      | Toloka web version                                      |                                  | +                     |  |
| -                   |                                                                                  | OR =                                                     | Toloka for mobile                                       | *                                |                       |  |
|                     |                                                                                  |                                                          |                                                         |                                  |                       |  |

5. Set up **Control tasks** quality control rule.

Ban performers who give incorrect responses to control tasks.

Example:

This rule will be triggered when the performer completes 3 control tasks in the pool. If the performer gives at least 3 responses to the control tasks and the percentage of correct responses is less than 60%, they lose access to the project for 5 days.

If the percentage of correct responses is over 60%, the performer can pass to the next task page. The rule will be triggered after the next control task.

Optionally, add other <u>quality control rules</u>.

6. Set up Fast responses quality control rule.

| NTROL TA  | control task responses to use items                                                                                                    |
|-----------|----------------------------------------------------------------------------------------------------|
| lf<br>and | number of responses <ul> <li>2</li> <li>3</li> <li>×</li> <li>+</li> </ul> correct responses (%) <ul> <li>&lt;<ul> <li>60</li> <li>×</li> <li>+</li> </ul> <ul> <li>&lt;<ul> <li>60</li> <li>×</li> <li>=</li> <li>+</li> </ul> <ul> <li>&lt;<ul> <li>60</li> <li>×</li> <li>=</li> <li>+</li> </ul> <ul> <li>×<ul> <li>&lt;<ul> <li>60</li> <li>×<ul> <li>=</li> <li>+</li> <li>+</li> <li>+</li> <li>+</li> <li>+</li> </ul> <ul> <li>×<ul> <li>×<ul> <li>&lt;<ul> <li>60</li> <li>×<ul> <li>=</li> <li>+</li> <li>+</li> <li>+</li> <li>+</li> <li>+</li> <li>+</li> <li>+</li> <li>+</li> <li>+</li> <li>+</li> <li>+</li> <li>+</li> <li>+</li> <li>+<ul> <li>+<ul> <li>+<ul> <li>+<ul> <li>+<ul> <li>+<ul> <li>+<ul> <li>+<ul> <li>+<ul> <li>+<ul> <li>+<ul> <li>+<ul> <li>+<ul> <li>+<ul> <li>+<ul> <li>+<ul> <li>+<ul> <li>+<ul> <li>+<ul> <li>+<ul> <li>+<ul> <li>+<ul> <li>+<ul> <li>+<ul> <li>+<ul> <li>+<ul> <li>+<ul> <li>+<ul> <li>+<ul></ul></li></ul></li></ul> |
| then      | ban     Image: mail on project       5     X       days     Image: mail of the project                                                                                                    |
|           | control tasks ×                                                                                                    |

| FAST RESPC | NSES 2                                                                                        |  |  |
|------------|-----------------------------------------------------------------------------------------------|--|--|
| Recent     | task suites to use 10 $\times$ um time per task suite 30 $\times$                             |  |  |
| lf<br>then | number of fast responses   >   ban   >   on project   >   5   X   days   >     fast responses |  |  |
|            |                                                                                               |  |  |

7. Select overlap **3** for each task.

We will aggregate the results after we finish our pools.

8. Set up a rating threshold — the percentage of top-rated users who will see your task.

9. Fill in time allowed per task page completion.

|                                                                                 | Overlap                                                                 |                                                                              |                 |     |
|---------------------------------------------------------------------------------|-------------------------------------------------------------------------|------------------------------------------------------------------------------|-----------------|-----|
|                                                                                 | Specify how many performers you want to complete each task in the pool. |                                                                              |                 |     |
| OVERLAP 🕐                                                                       | 3                                                                       | $\times$                                                                     |                 |     |
| DYNAMIC OVERLAP 🥐                                                               | Off                                                                     |                                                                              |                 |     |
|                                                                                 |                                                                         |                                                                              |                 |     |
|                                                                                 |                                                                         |                                                                              |                 |     |
|                                                                                 |                                                                         |                                                                              |                 |     |
| Speed/quality ratio                                                             | erformer access based on th                                             | eir rating in Toloka.                                                        |                 |     |
| This boosts quality but may slow<br>fewer performers available to co            | down project completion be<br>implete tasks. Learn more                 | ecause there will be                                                         |                 |     |
| Top % Online Time                                                               |                                                                         |                                                                              |                 |     |
| Specify the percentage of top-rated                                             | ictive users who can access tasks                                       | in the pool.                                                                 |                 |     |
| 7922 A                                                                          | 1 60% 50% 40% 30%                                                       | 4753 m<br>20% 10% Quality                                                    |                 |     |
| 60% top-rated performers were select<br>The task is available to 4753 active us | ted.<br>Jers.                                                           |                                                                              |                 |     |
|                                                                                 |                                                                         |                                                                              |                 |     |
|                                                                                 |                                                                         |                                                                              |                 |     |
|                                                                                 |                                                                         |                                                                              |                 |     |
| Pa                                                                              | arameters                                                               |                                                                              |                 |     |
| TIME PER TASK SUITE IN @                                                        | 00 ×                                                                    | POOL CLOSING DATE 😨                                                          | 2022-05-23      |     |
| TIME PER TASK SUITE IN @ SECONDS @ SKEEP TASK ORDER @                           | No                                                                      | POOL CLOSING DATE ②<br>WAITING TIME FOR THE<br>POOL TO CLOSE IN ③<br>SECONDS | 2022-05-23<br>0 | 111 |

10. Click on Upload button and choose **Smart mixing** option for your task upload.

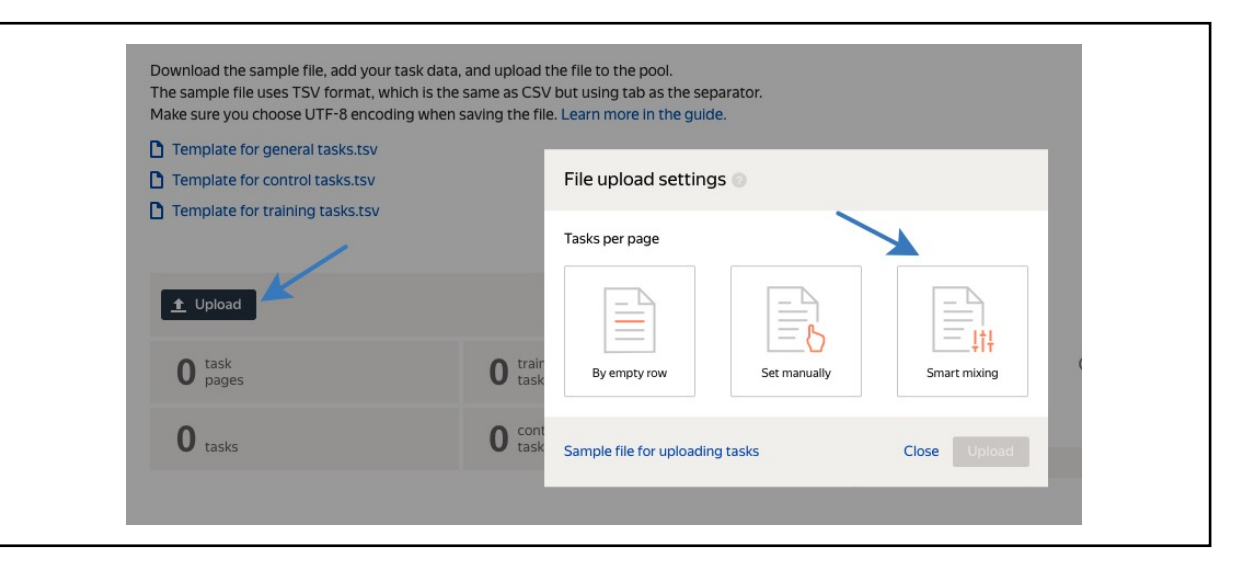

| Tasks per page                  |        |          |
|---------------------------------|--------|----------|
| By empty row Set manu           | S Smar | t mixing |
| Main tasks                      | 4      | ×        |
| Training tasks                  | 0      |          |
| Control tasks                   | 1      | $\times$ |
| Show advanced settings          |        |          |
| Sample file for uploading tasks | Close  | Upload   |

11. Leave the settings in place and upload the dataset. You can find it here: https://tlk.s3.yandex.net/naacl2021/data main.tsv

|                                                           | Preview pool tasks Back |                                                                           |        |
|-----------------------------------------------------------|-------------------------|---------------------------------------------------------------------------|--------|
|                                                           | Tasks Active Messages   | 14:44 / \$0.03<br>Transcribe the recording S \$0.00 / \$0.00 Instructions | τ0 II  |
| 12. Preview the pool and make sure the tasks submit fine. | Q ► 0.00/0.03           |                                                                           |        |
|                                                           | Transcription text      | $\xrightarrow{\times}$                                                    |        |
|                                                           | Q > 0.00/0.06           | <b>→ 4</b> ) : $\frac{2}{5}$                                              |        |
|                                                           | Transcription text      |                                                                           |        |
|                                                           | Q > 0.00/0.04           | ▲ ● : 3<br>5<br>⊙                                                         |        |
|                                                           | Transcription text      |                                                                           |        |
|                                                           | Q > 0.00/0.04           | •) : <sup>4</sup> / <sub>5</sub>                                          |        |
|                                                           | Exit Y Skip             |                                                                           | Submit |
|                                                           |                         |                                                                           |        |

13. Run the main and the training pool.

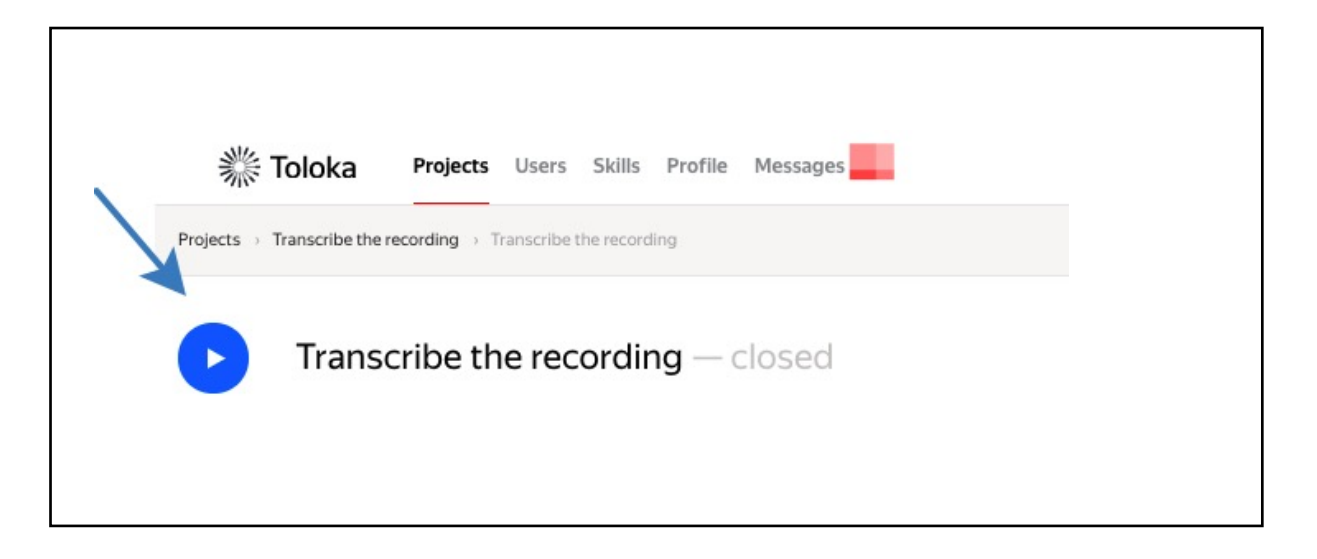

14. Once the labeling is completed, you can download the results by clicking on the **Download Results** button.

Make sure to untick the box "Separate assignments with empty row".

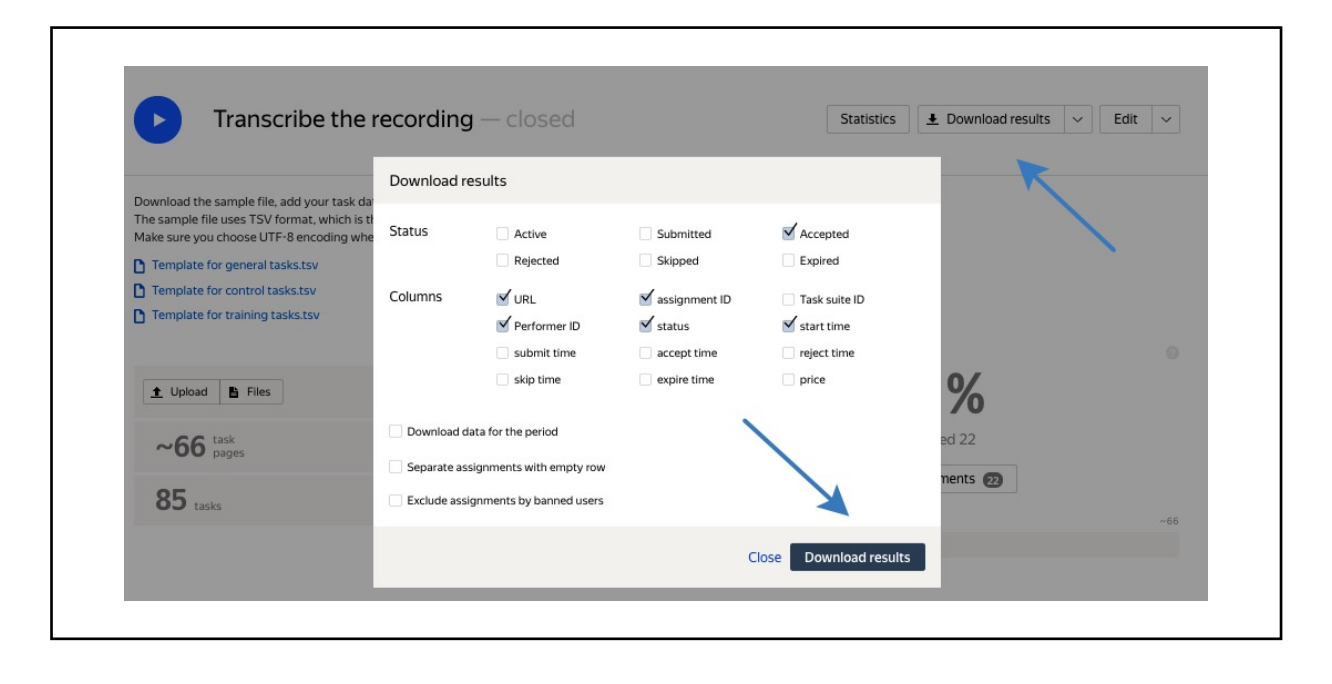

15. Aggregate the results by using Text Aggregation. You can <u>find the code in Toloka</u> <u>Crowd-Kit</u>. Please, make sure that you download the results and name the file <u>assignments.tsv</u>

### Useful resources

Tutorial slides

https://research.yandex.com/tutorials/crowd/naacl-2021

**Training Pool Dataset** 

https://tlk.s3.yandex.net/naacl2021/data\_train.tsv

Main Pool Dataset

https://tlk.s3.yandex.net/naacl2021/data\_main.tsv

Text aggregation using Crowd-Kit

https://tlk.s3.yandex.net/naacl2021/HRRASA.ipynb

Toloka

https://toloka.ai/